# **CCC® Indicators Dashboard**

#### The CCC<sup>®</sup> Indicators is designed for shops to better understand their own Introduction processes and how they measure on certain metrics relative to the market. This dashboard can help shops understand what is going well and what can be improved both from a high-level point of view and drill down to specific claims.

This dashboard allows you to investigate:

- What claims are driving high severity for a given time period? ٠
- How am I performing relative to the market? •
- Am I improving across certain KPIs as time progresses? •
- Do I see certain metrics being an issue for a given shop or Insurance • partner?

#### **Access Scorecard Dashboards**

| Step | Action                                                                                            |                                                               |  |  |  |  |
|------|---------------------------------------------------------------------------------------------------|---------------------------------------------------------------|--|--|--|--|
| 1    | From within CCC Estimating, select the menu icon, then                                            | CCC ONE                                                       |  |  |  |  |
|      | Indicators.                                                                                       | New - View -                                                  |  |  |  |  |
|      | <i>≴2</i> Qu                                                                                      | uick Start                                                    |  |  |  |  |
|      | & My                                                                                              | Work                                                          |  |  |  |  |
|      | 🖵 Cu                                                                                              | ustomer Experience                                            |  |  |  |  |
|      | E Pro                                                                                             | Production Schedule                                           |  |  |  |  |
|      | E Ca                                                                                              | alendar                                                       |  |  |  |  |
|      | 🖨 Pa                                                                                              | irts                                                          |  |  |  |  |
|      | C <sup>®</sup> La                                                                                 | bor                                                           |  |  |  |  |
|      | Es Act                                                                                            | counting                                                      |  |  |  |  |
|      | S DR                                                                                              | RP Scorecard 7                                                |  |  |  |  |
|      | ណ៍ Ind                                                                                            | dicators 7                                                    |  |  |  |  |
| 2    | The Indicators Dashboard<br>opens in a web browser, click<br>on the Indicators Summary<br>option. | Bertily Steet Org Geo() + • ■ •<br>User Specific View<br>epot |  |  |  |  |

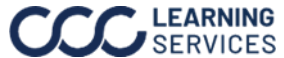

# CCC<sup>®</sup> Indicators Dashboard, Continued

## **Dashboard Filters**

What's New Indicators Summary Detail Report

## Indicators

Date Range: August 2023

- Select the **Book** icon to open the glossary page to learn more about the different elements in • the dashboard and more definitions around each KPI available in Scorecard.
- Select the **Question Mark** icon to enable a help overlay giving the user additional information • for using the dashboard along with a link to a help page with further documentation around the data differences and how to use the dashboard.
- Shows the **Date Range** selected from the Period dropdown in the Control Panel. •

## **Indicators Summary Tab**

#### Control Panel:

Click **Apply** to apply your selections to the dashboard.

- **Insurance Company:** Select the insurance company • or companies the shop worked with in the selected time period.
- **Repair Facility:** Select the individual shop(s) that completed work in the selected time period (can be estimates, repairs, or surveys).
- **Region:** Select the repair facility specified region • defined in CLEAR.
- **Period:** Select the Date Range used in the Dashboard • (updates the Control Panel and KPI Filters).
- **Repair Status:** Select to display whether the claims • in view were repaired, appraised, or both (All).
- **Drivable Flag:** Select to display whether the claims • in view were drivable, non-drivable, or both (All).
- **CBSA:** Select the Core Based Statistical Area(s) • (CBSA) to display in the dashboard. The CBSA shown a defined in CLEAR.
- State: Select the State(s) to display in the • dashboard. The States shown a defined in CLEAR.

| Control Panel     |   |                |   |
|-------------------|---|----------------|---|
| Insurance Company |   | Period         |   |
| (All)             | • | Current Month  | ٠ |
| Repair Facility   |   | Repair Status  |   |
| (All)             | • | All            | • |
| Region            |   | Driveable Flag |   |
| NOT APPLICABLE    | • | All            | ٠ |
| CBSA              |   | State          |   |
| (All)             | • | (AII)          |   |

(?)

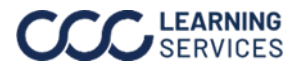

# CCC® Indicators Dashboard, Continued

## **Dashboard Navigation**

| Stage | Description                                                                                                    |                                                                                                    |  |  |  |  |
|-------|----------------------------------------------------------------------------------------------------|----------------------------------------------------------------------------------------------------|--|--|--|--|
| 1     | Hover over select dashboard elements to view additional details.                                                                                                    |                                                                                                    |  |  |  |  |
| 2     | Click the <b>KPI Settings</b> b<br>Filter option section an<br>view will also persist so<br>they always wish to kee<br>KPI Filter<br>Avg Total Cost of Repairs •<br>Avg Total Cost<br>of Repairs<br>\$5998.02 | Dutton to reveal the KPI filter dropdowns in the KPI<br>d select the desired KPI to customize your view. This<br>that users do not have to readjust these settings if<br>the same KPIs.<br>Repair % of Total Labor  Very Settings ()<br>Repair % of Total Labor  Very Settings ()<br>Non-OEM % of Part Amt<br>Labor Amt<br>25.49% OF Part Amt<br>54.62% Very Settings ()<br>Non-OEM % of Part Amt<br>45.38%                                                                                                    |  |  |  |  |
| 3     | Click on a <b>KPI filter</b>                                                                                                    |                                                                                                    |  |  |  |  |
|       | option to show the<br>details in a line and<br>bar chart for the<br>selected date range.                                                                                                    | Surveys         Non-OEM % of Part Amt           2         Percentage of total part amount where the part type is not OEM           2         40           Repairs<br>Completed         30                                                                                                    |  |  |  |  |
| 4     | Select a <b>Breakout</b><br>attribute of Repair<br>Facility, Region, or<br>Insurance Company<br>to populate the bar<br>chart focusing your<br>analysis.                                                       | 3     10       Int     3       The local market is calculating based on the 75th percentile of all shops across the United States due to all shops across the United States due to all shops across the Uni |  |  |  |  |
| 5     | Select to <b>Acs</b> or <b>Desc</b><br>to show the<br>companies below in<br>Ascending or<br>Descending order.                                                                                                 | Id Survey % of<br>On Time Delivery<br>100.00%<br>Company 3169<br>Company 5<br>20.59%                                                                                                    |  |  |  |  |
| 6     | Click the <b>Claim</b><br><b>Details</b> button to<br>navigate to the Detail<br>Report tab to view the<br>data for the selected<br>KPI.                                                                       |                                                                                                    |  |  |  |  |

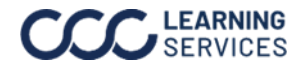

# CCC<sup>®</sup> Indicators Dashboard, Continued

## Indicators Summary

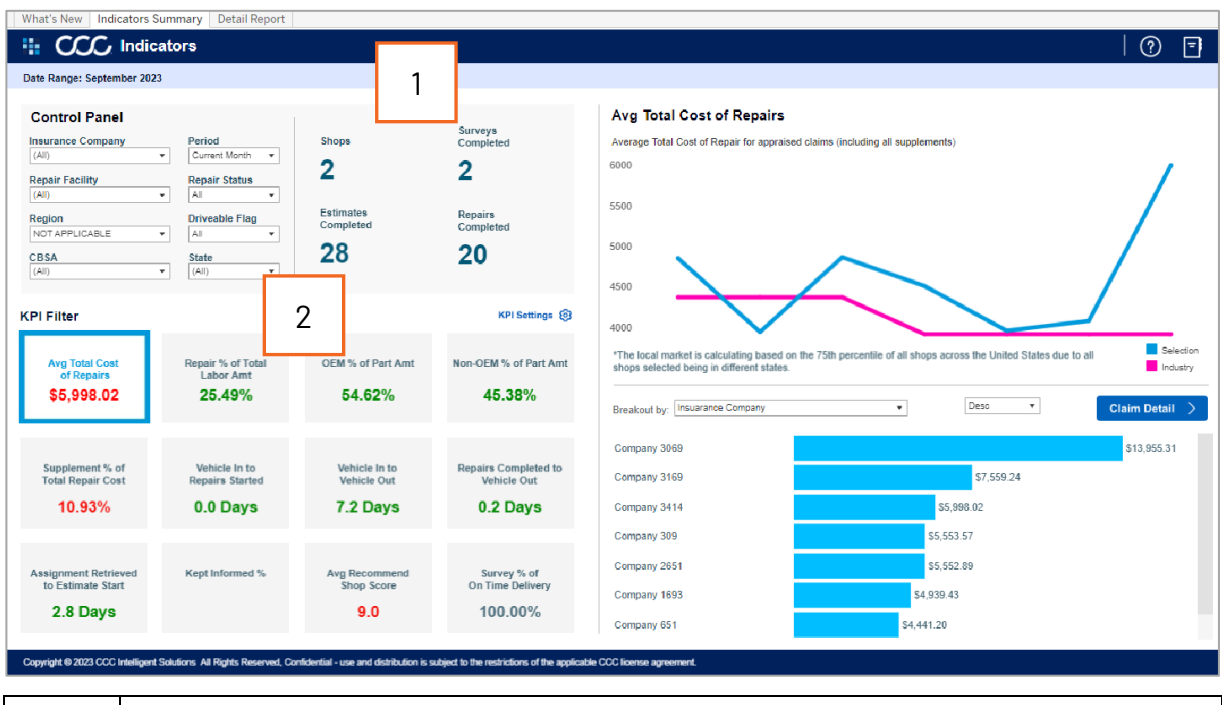

| Stage | Description                                                                                                    |
|-------|----------------------------------------------------------------------------------------------------|
| 1     | <ul> <li>View the Lead KPI data:</li> <li>Shops: Displays the number of repair facilities included based on the data filters.</li> <li>Surveys Completed: Displays the number of multi-question CSI surveys completed in the current time period.</li> <li>Repairs Completed: Displays the number of repairs completed by the shop(s) as defined by the vehicle out business event.</li> <li>Estimates Completed: Displays the number of estimates completed by the</li> </ul> |
| 2     | shop(s) in the selected time period as defined by the latest estimate completion.<br>Displays the KPI tiles with the values beneath the name. These values are color<br>coded to provide immediate feedback on which KPIs have improved and which have<br>receded. Users can select one specific KPI to investigate more deeply. Upon<br>selecting a KPI, the remaining dashboard will update.                                                                                 |
|       | <ul> <li>Red: Underperforming relative to the market.</li> <li>Green: Outperforming the market.</li> <li>Gray: A market comparison does not provide value.</li> </ul>                                                                                                    |
|       | <b>Hint:</b> Select the <b>KPI Settings</b> button to reveal the KPI filter dropdowns to customize your view (see Dashboard Navigation section for additional details).                                                                                                    |

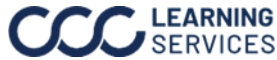

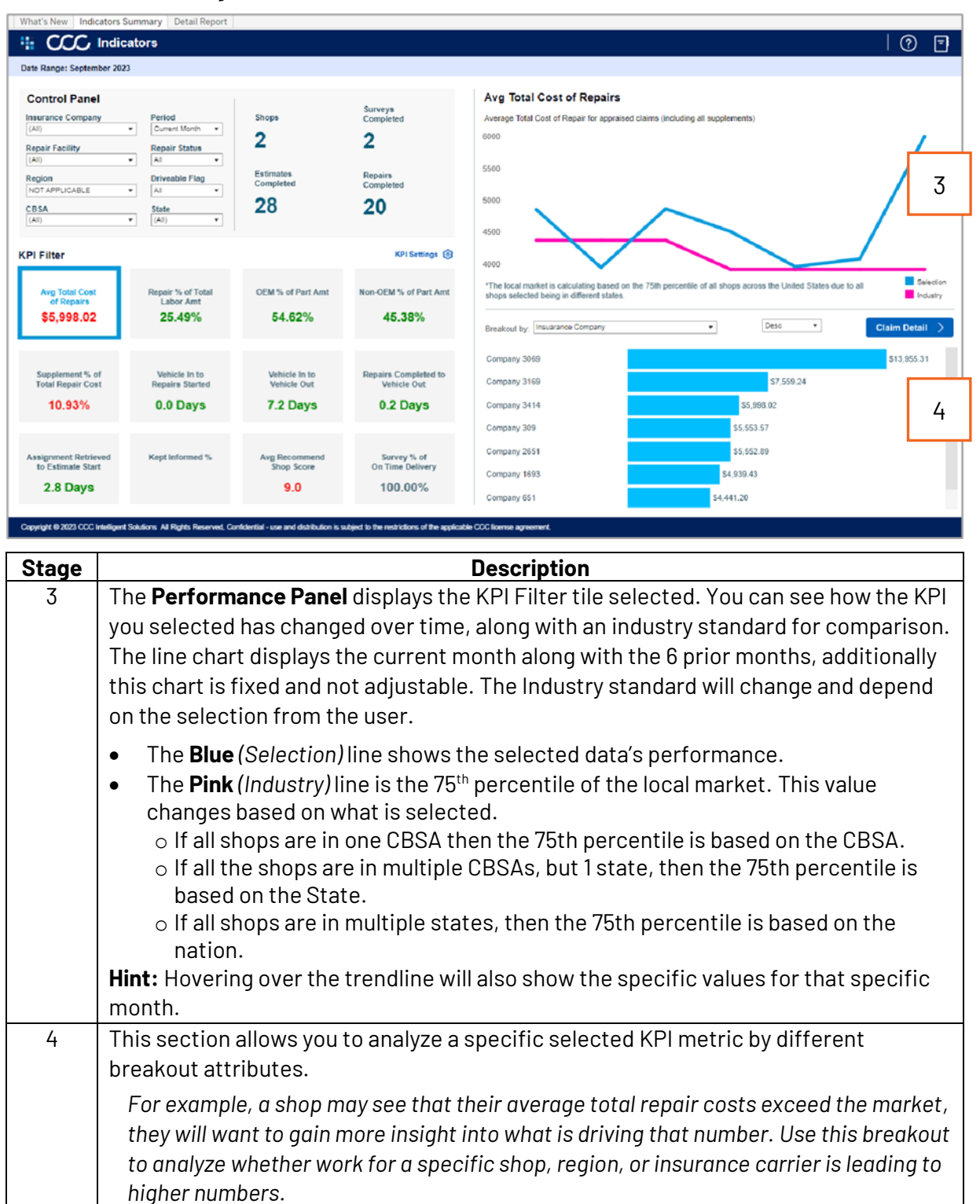

## Indicators Summary, continued

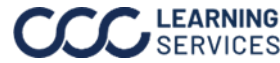

# CCC® Indicators Dashboard, Continued

## **Detail Report**

| Make         Model           Audi         A4 Sedan           Subaru         Forester           Subaru         Forester           Lexus         ES 350           Lexus         ES 350           Lexus         ES 350           Lexus         ES 350           Lexus         ES 350           Locan         Nautilus           Hyundai         Kona           Toyda         RAV4           Cadilac         SRX           Subaru         Impreza Wa           Lincoin         MKZ           Honda         Accord Sedi           Toyota         Prius           Honda         Fit           Toyota         Prius           Honda         Accord Sedi           Toyota         RAV4 Hybric           Honda         Accord Sedi           Toyota         RAV4 Hybric           Nosan         Rogue |                   | Driveable Flag<br>DRIVEABLE<br>DRIVEABLE<br>DRIVEABLE<br>DRIVEABLE | Vehicle Lo<br>Condition Cc<br>Repaired Lia<br>Repaired Co          | oss<br>ategory<br>ability | Loss Datetime (Detail)            |                                   |                     |                     | 1 Show Crossta<br>(a) Yes<br>(b) No<br>Last Estimate Assignment | ab?    |
|----------------------------------------------------------------------------------------------------|-------------------|--------------------------------------------------------------------|--------------------------------------------------------------------|---------------------------|-----------------------------------|-----------------------------------|---------------------|---------------------|-----------------------------------------------------------------|--------|
| Make Model<br>Audi A Sedan<br>Subaru Forester<br>Losus ES 350<br>Lexus ES<br>Lincoh Nautilus<br>Hyundai Kona<br>Toyota 4Runner<br>Honda CR-V<br>Toyota RAV4<br>Cadilac SRX<br>Scion x8<br>Scion x8<br>Scion KRZ<br>Honda Accord Seda<br>Toyota Tundra 4WC<br>Honda Accord Seda<br>Toyota RAV4 Hybric<br>Kia Sorento<br>Nissan Rogue                                                                                                    |                   | Driveable Flag<br>DRIVEABLE<br>DRIVEABLE<br>DRIVEABLE<br>DRIVEABLE | Vehicle Condition Ca<br>Repaired Lia<br>Repaired Ca<br>Repaired Ca | ategory<br>ability        | Loss Datetime (Detail)            | Olaine Onkerik Datatione (Datatio |                     |                     | Last Estimate Assignment                                        |        |
| Audi A 4 Sedan<br>Subaru Forester<br>Usubaru Forester<br>Lexus E 5350<br>Lexus E 5<br>Lincoh Nautilus<br>Kona Kona<br>Toyota ARuneer<br>Yonota CR-V<br>Toyota RAV4<br>Scion xB<br>Subaru Impreza Wa<br>Lincoh MKZ<br>Honda Accord Sedi<br>Toyota RAV4 Hybric<br>Gonda Fit<br>Toyota RAV4 Hybric<br>Gion A Accord Sedi<br>Toyota RAV4 Hybric<br>Giona RaV4 Hybric<br>Gia Sorento<br>Nissan Rogue                                                                                                    |                   | DRIVEABLE<br>DRIVEABLE<br>DRIVEABLE<br>DRIVEABLE                   | Repaired Lia<br>Repaired Co                                        | ability                   |                                   | Claim Submit Datetime (Detail)    | LossRpt Date        | Loss Date           | Sent Date                                                       | EstSe  |
| Subaru Forester<br>Subaru Forester<br>Subaru Forester<br>exexs ES 35<br>Incoln Nautilius<br>foyota 4Runner<br>fonda CR-V<br>foyota RAV4<br>Selon xB<br>Subaru Impreze Wa<br>Incoln MKZ<br>donda Accord Sed<br>foyota Fit<br>Gyota RAV4 Hybric<br>Gonda Fit<br>Gyota RAV4 Hybric<br>Ga Sorento<br>Vissan Rogue                                                                                                    |                   | DRIVEABLE<br>DRIVEABLE<br>DRIVEABLE                                | Repaired Co                                                        |                           | 2023-03-12 12:00:00 AM            | 2023-05-03 7:03:40 PM             | 2023-03-13 19:48:27 | 2023-03-12 00:00:00 | 2023+04-26 8:01:30 PM                                           | 2023-( |
| kubaru Forester<br>exxus ES 350<br>exxus ES<br>lincoln Naulifus<br>hyundai Kona<br>Gyota 4Runner<br>Kona CR-V<br>Gyota RAV4<br>2adillac SRX<br>Biclan xB<br>2adillac SRX<br>Biclan xB<br>2adillac SRX<br>Biclan XB<br>2adillac SRX<br>bidaru Impreza Wa<br>Jonotn MKZ<br>4onda Accord Seda<br>Gyota Turdra 4W<br>fonda Accord Seda<br>Gyota RAV4 hybrit<br>Gia Sorento<br>Bissan Rogue                                                                                                    |                   | DRIVEABLE                                                          | Repaired C                                                         | ollision                  | 2023-04-10 11:00:00 AM            | 2023-05-03 1:32:16 PM             | 2023-04-13 15:48:03 | 2023-04-10 11:00:00 | 2023-04-13 3:56:01 PM                                           | 2023-( |
| axus ES 350<br>exus ES<br>Incoln Nautilus<br>Yundai Kona<br>oyota 4Runner<br>onda CR-V<br>yoyta RAV4<br>datiae SRX<br>cion xB<br>ubaru Impreza Wan<br>ncoln MKZ<br>onda Accord Sed<br>oyota Tundra 4V02<br>onda Fit<br>oyota Prius<br>onda Accord Sed<br>oyota RAV4 Hybric<br>ia Sorento<br>issan Rogue                                                                                                    |                   | DRIVEABLE                                                          | riopaireu Co                                                       | ollision                  | 2023-03-01 12:00:00 AM            | 2023-05-01 10:11:49 PM            | 2023-03-02 13:20:47 | 2023-03-01 00:00:00 | 2023-03-02 7:34:30 PM                                           | 2023-( |
| exus ES<br>nacoln Nautilius<br>yundai Kona<br>oyota 4Runner<br>onda CR-V<br>oyota RAV4<br>adiliac SRX<br>daliac SRX<br>cion xB<br>ubaru Impreza Wa<br>ubaru Impreza Wa<br>ubaru Impreza Wa<br>ubaru Impreza Wa<br>ncoln MKZ<br>onda Accord Sed<br>oyota Frius<br>onda Accord Sed<br>oyota Privs<br>onda Accord Sed<br>oyota RAV4 Hybrit<br>ia Sorento<br>issan Rogue                                                                                                    |                   |                                                                    | Repaired Co                                                        | ollision                  | 2023-04-13 1:00:00 PM             | 2023-05-03 7:08:52 PM             | 2023-04-14 14:22:55 | 2023-04-13 13:00:00 | 2023-04-27 10:10:28 PM                                          | 2023-( |
| incoln Nautilus<br>yundai Kona<br>oyota 4Runner<br>onda CR-V<br>oyota RAV4<br>adillac SRX<br>cion xB<br>ubaru Impreza Wa<br>ubaru Impreza Wa<br>bronda Accord Seda<br>oyota Tundra 4W<br>oyota Tundra 4W<br>oyota Accord Seda<br>oyota RAV4 Hybric<br>isa Sorento<br>isasan Rogue                                                                                                    |                   | DRIVEABLE                                                          | Repaired Co                                                        | ollision                  | 2023-04-28 12:00:00 AM            | 2023-05-02 8:44:05 PM             | 2023-04-29 23:34:30 | 2023-04-28 00:00:00 | 2023-04-29 11:55:08 PM                                          | 2023-( |
| yundai Kona<br>oyota 4Runner<br>onda CR-V<br>oyota RAV4<br>dadilae SRX<br>cion xB<br>ubaru Impreza Wa<br>nocin MKZ<br>onda Accord Sed<br>oyota Fit<br>oyota Prius<br>onda Accord Sed<br>oyota RAV4 Hybrit<br>ia Sorento<br>issan Rogue                                                                                                    |                   | DRIVEABLE                                                          | Repaired Co                                                        | ollision                  | 2023-04-18 12:30:00 AM            | Null                              | 2023-04-18 18:55:26 | 2023-04-18 00:30:00 | 2023-04-18 7:53:00 PM                                           | 2023-0 |
| yota 4Runner<br>onda CR-V<br>yota RAV4<br>adfilac SRX<br>cion xB<br>ubaru Impreza Wa<br>Impreza Wa<br>Impreza Wa<br>Impreza Wa<br>Impreza Wa<br>MKZ<br>onda Accord Sed<br>onda Accord Sed<br>onda Accord Sed<br>yota Prius<br>onda Accord Sed<br>yota RAV4 Hybrit<br>a Sorento<br>issan Rogue                                                                                                    |                   | DRIVEABLE                                                          | Repaired Lia                                                       | ability                   | 2023-03-22 11:10:00 AM            | Null                              | 2023-03-22 16:54:04 | 2023-03-22 11:10:00 | 2023-03-22 8:10:31 PM                                           | 2023-  |
| nda CR-V<br>yyota CR-V<br>dillac SRX<br>ion xB<br>nooln xB<br>nooln MKZ<br>nda Accord Sed<br>yota Tundra 4VU<br>onda Fit<br>yota Prius<br>yota RAV4 Hybric<br>a Sorento<br>ssan Rogue                                                                                                    |                   | DRIVEABLE                                                          | Repaired Co                                                        | ollision                  | 2023-03-27 12:01:00 AN            |                                   | 2023-03-27 16:48:29 | 2023-03-27 00:01:00 | 2023-03-31 2:40:36 PM                                           | 2023-  |
| yota RAV4<br>dillac SRX<br>dillac SRX<br>loon xB<br>baru Impreza Way<br>loon MKZ<br>onda Accord Sed<br>yota Turdra 4WD<br>inda Fit<br>yota Prius<br>onda Accord Sed<br>yota Prius<br>onda Accord Sed<br>yota RAV4 Hybric<br>a Sorento<br>ssan Rogue                                                                                                    |                   | DRIVEABLE                                                          | Repaired Co                                                        | ollision                  | 2023-04-26 3:20:00 PM             | :57:10 PM                         | 2023-04-27 18:30:14 | 2023-04-26 15:20:00 | 2023-04-27 6:38:14 PM                                           | 2023-  |
| dillac SRX<br>ion xB<br>bau Impreza Wa<br>locoln MKZ<br>inda Accord Sedd<br>yota Tundra 4WD<br>inda Fit<br>yota Prius<br>inda Accord Sedd<br>yota RAV4 Hybrit<br>a Sorento<br>ssan Rogue                                                                                                    |                   | DRIVEABLE                                                          | Repaired Lia                                                       | ability                   | 2022-11-21 12:00:00 AN            | 2                                 | 2022-12-15 10:31:51 | 2022-11-21 00:00:00 | 2023+03-20 9:49:44 PM                                           | 2023-  |
| ion x8<br>Impreza Wa<br>cocin MrK2<br>anda Accord Sadi<br>yota Tundra 4WD<br>inda Fit<br>yota Prius<br>a Accord Sedi<br>yota RAV4 Hybric<br>a Sorento<br>ssan Rogue                                                                                                    |                   | DRIVEABLE                                                          | Repaired Co                                                        | ollision                  | 2023-04-19 12:00:00 AN            | 2                                 | 2023-04-19 10:44:30 | 2023-04-19 00:00:00 | 2023-04-19 3:58:11 PM                                           | 2023-  |
| baru Impeza Waj<br>teoln MKZ<br>nida Accord Sedi<br>yota Turdra 4WD<br>mida Fit<br>yota Prius<br>nida Accord Sedi<br>yota RAV4 Hybric<br>a Sorento<br>ssan Rogue                                                                                                    |                   | DRIVEABLE                                                          | Appraised Lia                                                      | ability                   | 2023-04-19 12:00:00 AN            | :11:48 PM                         | 2023-04-19 10:44:30 | 2023-04-19 00:00:00 | 2023-04-20 9:01:59 PM                                           | 2023-  |
| ncoln MKZ<br>onda Accord Seda<br>yyota Tundra 4WO<br>onda Fit<br>yyota Prius<br>onda Accord Seda<br>yyota RAV4 Hybric<br>a Sorento<br>ssan Rogue                                                                                                    | Vagon             | DRIVEABLE                                                          | Repaired Co                                                        | omprehen                  | 2023-04-10 12:00:00 AM            | Null                              | 2023-04-10 13:19:08 | 2023-04-10 00:00:00 | 2023-04-10 6:15:25 PM                                           | 2023-  |
| nda Accord Seda<br>yota Tundra 4WD<br>nda Fit<br>yota Prius<br>Accord Sed<br>yota RAV4 Hybric<br>a Sorento<br>ssan Rogue                                                                                                    |                   | NON-DRIVEABLE                                                      | Repaired Co                                                        | ollision                  | 2023-04-17 12:00:00 AM            | Null                              | 2023-04-17 21:43:05 | 2023-04-17 00:00:00 | 2023-04-17 10:03:38 PM                                          | 2023-  |
| yota Turdra 4WD<br>onda Fit<br>yota Prius<br>onda Accord Sedt<br>yota RAV4 Hybric<br>a Sorento<br>ssan Rogue                                                                                                    | edan              | DRIVEABLE                                                          | Repaired Lia                                                       | ability                   | 2023-04-07 12:00:00 AM            | Null                              | 2023-04-10 09:26:48 | 2023-04-07 00:00:00 | 2023-04-17 6:59:11 PM                                           | 2023-  |
| onda Fit<br>Vyota Prius<br>onda Accord Sed<br>vyota RAV4 Hybric<br>a Sorento<br>ssan Rogue                                                                                                    | VD                | DRIVEABLE                                                          | Appraised Co                                                       | ollision                  | 2023-02-24 1:01:00 AM             | 2023-05-03 8:02:33 PM             | 2023-03-23 14:33:40 | 2023-02-24 01:01:00 | 2023-03-23 2:53:18 PM                                           | 2023-  |
| yota Prius<br>Accord Seda<br>RAV4 Hybric<br>a Sorento<br>ssan Rogue                                                                                                    |                   | DRIVEABLE                                                          | Repaired Co                                                        | ollision                  | 2023-03-29 12:00:00 AM            | 2023-05-02 6:06:40 PM             | 2023-03-30 09:41:40 | 2023-03-29 00:00:00 | 2023-04-03 7:03:04 PM                                           | 2023-  |
| nda Accord Seda<br>yota RAV4 Hybric<br>a Sorento<br>ssan Rogue                                                                                                    |                   | DRIVEABLE                                                          | Repaired Co                                                        | ollision                  | 2023-04-21 10:59:00 PM            | 2023-05-02 3:47:11 PM             | 2023-04-28 17:37:32 | 2023-04-21 22:59:00 | 2023-05-01 9:06:12 PM                                           | 2023-  |
| yota RAV4 Hybric<br>a Sorento<br>ssan Rogue                                                                                                    | edan              | DRIVEABLE                                                          | Repaired Co                                                        | ollision                  | 2023-02-18 12:00:00 AM            | 2023-05-02 5:22:41 PM             | 2023-04-30 18:33:29 | 2023-02-18 00:00:00 | 2023-04-30 6:45:10 PM                                           | 2023-  |
| a Sorento<br>ssan Rogue                                                                                                    | brid              | DRIVEABLE                                                          | Repaired Co                                                        | ollision                  | 2023-02-09 12:00:00 AM            | 2023-05-02 3:39:57 PM             | 2023-02-09 12:59:01 | 2023-02-09 00:00:00 | 2023-02-09 7:01:07 PM                                           | 2023-  |
| ssan Rogue                                                                                                    |                   | DRIVEABLE                                                          | Repaired Ur                                                        | nknown                    | 2023-04-19 2:10:00 PM             | 2023-05-02 6:34:44 PM             | 2023-04-19 19:47:22 | 2023-04-19 14:10:00 | 2023+04-20 3:23:48 PM                                           | 2023-  |
|                                                                                                    |                   | DRIVEABLE                                                          | Appraised Co                                                       | ollision                  | 2023-02-22 11:40:00 AM            | 2023-05-01 7:26:47 PM             | 2023-02-24 17:58:20 | 2023-02-22 11:40:00 | 2023-02-24 6:24:17 PM                                           | 2023-  |
| right © 2023 CCC Intelligent Solution                                                                                                    | ions All Rights F | <sup>Rese</sup> 3                                                  | rse and distribution                                               | is subject to t           | he restrictions of the applicable | CCC license agreement.            |                     |                     |                                                                 |        |
| Stage                                                                                                    |                   |                                                                    |                                                                    |                           |                                   | Description                       |                     |                     |                                                                 |        |

|   | Note: In order to change the claim detail report, adjustments must be made in the |
|---|-----------------------------------------------------------------------------------|
|   | Indicators Summary tab on the current filtering options.                          |
| 2 | This section displays all the attributes, metrics, and data points.               |
| 3 | Use the slider to view more metrics.                                              |

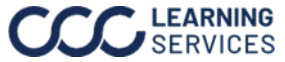

## CCC® Indicators Dashboard, Continued

## Additional Notes

For more details regarding the enhancements made to Indicators, please refer to the data changes document, which is available on the What's New tab by clicking Here.

| What's New Indicators Summary Detail Report                                                                                                    |                                                                                     |                                                                                                    |                                                                                                    |  |  |
|----------------------------------------------------------------------------------------------------|-------------------------------------------------------------------------------------|----------------------------------------------------------------------------------------------------|----------------------------------------------------------------------------------------------------|--|--|
| Indicators                                                                                                    |                                                                                     |                                                                                                    |                                                                                                    |  |  |
|                                                                                                    |                                                                                     |                                                                                                    |                                                                                                    |  |  |
|                                                                                                    |                                                                                     |                                                                                                    | Welcome to the new and improved Indicators in Tableau!                                                                                                    |  |  |
| *** CCC Indicators                                                                                                    |                                                                                     | 7 0 8                                                                                                    | We have redesigned indicators with the feedback that we've gathered so far. With the<br>new indicators, it should be much easier to get the same insights as before as the<br>data is presented in a simplified and consolidated manner. This is a high-level<br>overview of the new dashboard. |  |  |
| 2<br>Control Panel                                                                                                    |                                                                                     | 4 Avg Total Cost of Repairs                                                                                                    | 1. Control Panel – Filter the data based on several different criteria.                                                                                                    |  |  |
| Insurance Company Period Stops<br>(AS Consult Marth *<br>Repair Facility Suppliment Status *                                                                                                    | 616 5,466                                                                           | Average Total Cost of Repert for appresed classe (including all sugglements)                                                                                                    | <ol> <li>Lead KPIs – High level KPIs that offer an overview of the data. These cannot be<br/>changed.</li> </ol>                                                                                                    |  |  |
| Region         Directels Flag         Calification         Calification                                                                                                    | ates Bepars<br>School Completed<br>5,566 7,082                                      | ×                                                                                                    | 3. KPI Display – KPI cards that display the values and are color coded based on how<br>that value is relative to the industry standard. These cards can be adjusted by clicking<br>on the KPI Settings, and then changing the KPI cards by selecting from a dropdown<br>menu.                   |  |  |
| Ang Tribel Cost<br>Ang Tribel Cost<br>Labor Ant<br>\$4,297.13 Heads & COM                                                                                                    | % of Part Ant Non-OEM % of Part Ant<br>54.43% 35.57%                                | X     The contractive is exclusive, basis of the TMB services of all deep serves to (sheet deeps as is as is all being the service)     The contractive is an exclusive, basis of the efficiency     S                                                                                                    | 4. Performance to Industry – This panel displays how a KPI changes over time. It will show the KPI value for the shop(s) and the industry value. This panel is dependent on what KPI is selected from the KPI Display. The time period for the graphs is set at the last 6 months.              |  |  |
| Supplement % of Vehicle in to Vehicle in to Vehicle in to Vehicle in to Vehicle in the Vehicle in the Vehicle i | ehicle In to<br>Naticle Out Repairs Completed to<br>Valida Out<br>5.0 Days 2.0 Days | Company 3199 Company 3414                                                                                                    | <ol> <li>Breakout – The last panel that will allow users to add one more additional<br/>breakout by insurance company, region, and repair facility.</li> </ol>                                                                                                    |  |  |
| Asseignment Batrinoved Kept Informed % Areg<br>to Extende Start Sa                                                                                                    | Recommend Survey 's of<br>itop Score On Time Delivery                               | Company 300 Company 2051 Company 2051 Company 205 Company 205 Compan | <ol> <li>Claim Detail – Click this button to navigate to claim detail based on the current<br/>filters.</li> </ol>                                                                                                    |  |  |
| 9.7 Days 96.50%                                                                                                    | 9.6 97.57%                                                                          | Company 1973                                                                                                    | <ol> <li>Extras – Book icon is for the glossary and the question mark is for the help<br/>overlay.</li> </ol>                                                                                                    |  |  |
| en synopen og til från sin spyl stater och regen reakvell, kombiner en                                                                                                    | er nær nær nærn fri frædges i til for rækkarna ef he opplær                         | -                                                                                                    | Click <u>HERE</u> for more detailed information on these updates.<br>For additional help, visit <u>cocis convleam</u> to find your local CCC representative.                                                                                                    |  |  |
| Copyright @ 2023 CCC Intelligent Solutions All                                                                                                    | Rights Reserved, Confidential - us                                                  | e and distribution is subject to the restrictions of the applicable CCC license agreement.                                                                                                    |                                                                                                    |  |  |

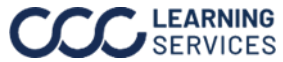